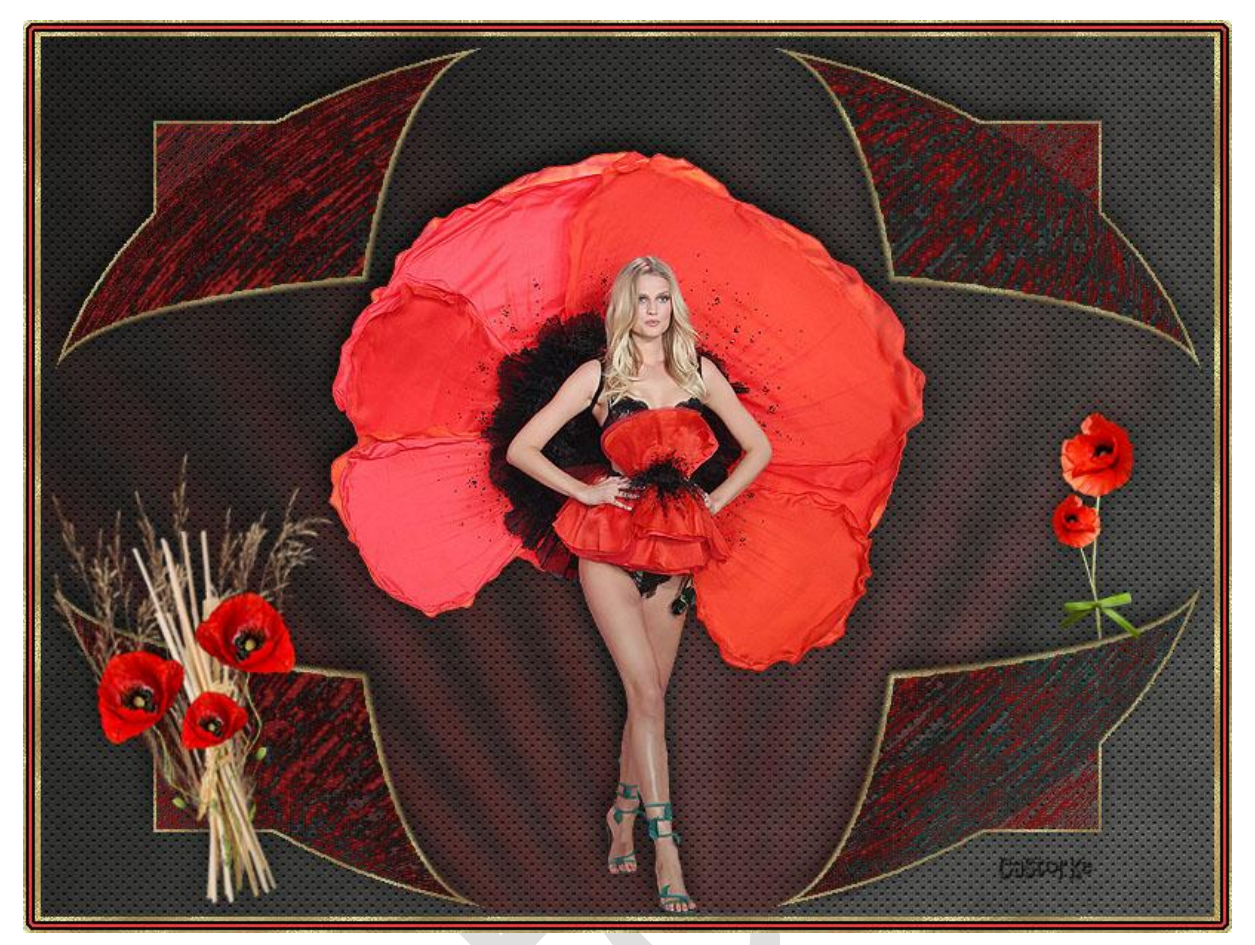

## Ps\_div\_les26

Deze les is door mezelf geschreven en bedacht. Enige gelijkenis berust op louter toeval.

Is gemaakt met Photoshop CS6 extended.

Bedankt aan de tubeuze's en de <u>Toelating</u>.

Zonder hen zou het niet mogelijk zijn dat deze les tot stand kwam. Respecteer hun werk, gelieve dan ook niets aan de <u>tubes</u> en de <u>bestandsnaam</u> te veranderen.

De credits behoren tot de originele Artist of maker.

Materiaal:

Tube Maryse, element 10, stro en pluimen gedeeld in groepen, poppy's Claire. gedeeld in groepen. patronen, verloop, penseel. (dubbelklik op patronen, verloop en penseel komt er als laatste item bij)

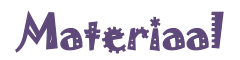

- 1. CTRL + N (open nieuwe afbeelding) 800 x 600 wit.
- CTRL + SHIFT + N (nieuwe laag)
   Vul met kleur #c74242

Laagstijl/ patroonbedekking Zoek metal\_5\_512

- CTRL + SHIFT + N (nieuwe laag)
   Vul met verloop Neutrale dichtheid.
   Trek van Rechter bovenhoek naar linker benedenhoek.
- 4. CTRL + SHIFT + N (nieuwe laag)

Vul met een kleur maakt niet uit welke wordt achteraf verwijderd.

Ik heb rood genomen.

CTRL + T formateer naar 99%

CTRL + Klik in het laagminiatuur, bekom je een selectie.

Druk op je delete toets.

Selecteren/ selectie omkeren.

Vul met een kleur - heb hier weer rood genomen maakt niet uit.

Indien je het slecht ziet om te vullen scroll even met de muis om je werk re vegroten.

Laagstijl/ patroonbedekking.

Zoek het patroon cas\_1d

CTRL + D (deselecteer)

Noem deze laag gouden kader.

5. Open AG\_castorke

CTRL + A, CTRL + C, ga naar je werk CTRL +V Tik met je toverstaf in het witte gedeelte. Druk op delete toets van je klavier. (CTRL + D) Deselecteer.

6. Belangrijk ! Zet de voorgrond kleur op #c74242 en de achtergrond op zwart #000000 Filter/ Schets/ Grafische pen

| Grafische pe         | n                | ~  |
|----------------------|------------------|----|
| Lengte lijn          |                  | 11 |
| <u>B</u> alans licht | -donker<br>Q     | 52 |
| Liinrichtina:        | Diagonaal rechts | ~  |

7. Filter/ vervorm/ Bol...

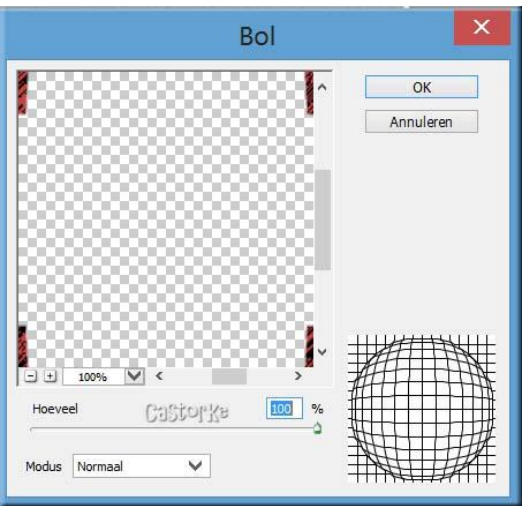

Herhaal nog 1 maal de filter vervorm/bol. Zet de overvloeimodus op verschil, laagdekking 80 Pas de volgende laagstijlen toe: Voor de lijn patroon cas 1d

| Laagstijl                                                                                        | Laagstijl                                                                                                    |
|--------------------------------------------------------------------------------------------------|----------------------------------------------------------------------------------------------------|
| Lijn Structuur Grootte: Dinnen V Overvloeimodus: Normaal Dekking: 100 % Vultype: Patr V COSCULKE | Slagschaduw         Structuur         Overvloeimodus:         Vermenigvuldigen         Dekking:         75         %         Hoek:         68         Globale belichting gebruiken         Afstand:         5         px         Spreiden:         0         %         Grootte:         18 |
| Patroon: Herkomst magnetisch                                                                     | Kwaliteit       Contour:       Anti-aliased       Ruis:       0                                                                                                    |

8. Aktiveer de laag van de gouden kader.

CTRL + SHIFT + N (nieuwe laag) Druk B op je toetsenbord (Selecteer penseel) Zoek as\_lightbrusch, grootte op 825. Stempel éénmaal met kleur zwart en éénmaal met kleur #fd3c3e Mag niet juist op dezelfde plek zijn. Een beetje ernaast. Verschuif tot op het gouden randje. Nu veeg je met het gummetje al wat onderaan overbodig is en buiten de vormen valt weg. Zet de laagdekking op 36 Overvloeimodus op zwak licht.

Aktiveer de bovenste laag.
 Open MR\_Elsa Hosk
 Selecteer de naam en delete.

CTRL + A, CTRL + C, ga naar je werk CTRL +V CTRL + T transformeer naar 60 % Filter/ Verscherpen/ verscherpen.

## Laagstijl/ Slagschaduw

| - Structuur                                                |                  |                         |                    |
|------------------------------------------------------------|------------------|-------------------------|--------------------|
| Overvloeimodus:                                            | Vermenigvuldigen |                         | ~                  |
| Dekking:                                                   |                  | 75                      | %                  |
| Hoek:                                                      | (                | Global                  | e belichting gebru |
| Afstand:                                                   | ~                | 5                       | DX                 |
| Afstand:<br>Spreiden:                                      | Δ                | 5                       | px<br>%            |
| Afstand:<br>Spreiden:<br>Grootte:                          |                  | 5<br>0<br>18            | px<br>%<br>px      |
| Afstand:<br>Spreiden:<br>Grootte:<br>Kwaliteit             | <u> </u>         | 5<br>0<br>18            | px<br>%<br>px      |
| Afstand:<br>Spreiden:<br>Grootte:<br>Kwaliteit<br>Contour: |                  | 5<br>0<br>18<br>aliased | px<br>%<br>px      |

## 10. Open !cid\_B438DD.....

CTRL + A, CTRL + C, ga naar je werk CTRL +V

CTRL + T transformeer naar 9%, roteer 90%

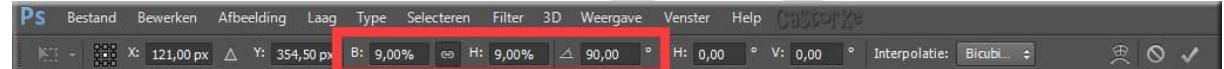

Bewerken/ transformeer/ Horizontaal omkeren.

Dupliceer de laag.

CTRL + T transformeer naar 85%, verdraai een beetje en ze mooi naast elkaar zie voorbeeld.

Duipliceer nogmaals verdraai een beetje en duw het wat kleiner maar houd wel je shift toets ingedrukt zodat de verhoudingen blijven.

11. Open nicole-deco-2013

CTRL + A, CTRL + C, ga naar je werk CTRL +V

CTRL + T transformeer naar 40%, verdraai een klein beetje.

Verschuif deze laag onder de laag van de bloemen.

12. Open element10

CTRL + A, CTRL + C, ga naar je werk CTRL +V

CTRL + T transformeer naar 40%, verdraai een klein beetje.

Veeg het overtollige weg.

Ben je tevreden over je boeketje?

Houd je shift toets ingedrukt.

Ga naar je lagenpallet en activeer één voor één de lagen van de bloemen.

Dan heb je dit: De lagen zijn blauw opgelicht.

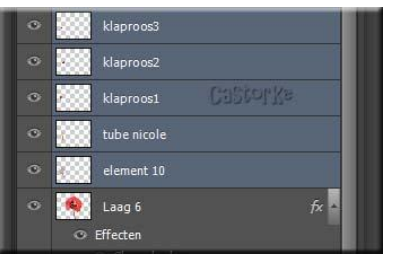

CTRL + E en je geselecteerde lagen zijn samengevoegd.

Lukt het niet een boeketje samen te stellen neem dan het mijne Castorke\_boeketje.
 Sla dan punt 10 tot en met 12 over. Maar ben er zeker van dat het zal lukken laat je fantasie de vrije loop.

Laagstijl/ slagschaduw als volgt:

| ālagschaduw —     |                  |         |          |
|-------------------|------------------|---------|----------|
| Structuur         |                  |         | 15       |
| Overvloeimodus:   | Vermenigvuldigen |         | Image: 1 |
| Dekking:          |                  | 75      | %        |
| Hoek:<br>Afstand: | <u></u>          | Globale | px       |
| Spreiden:         |                  | 0       | %        |
| Grootte:          |                  | 18      | рх       |
| Kwaliteit —       |                  |         |          |
| Contour:          | · Anti-a         | liased  |          |
|                   |                  | 1       |          |

14. Open !cid\_D6680.....

CTRL + A, CTRL + C, ga naar je werk CTRL +V CTRL + T transformeer naar 12% Kopieer de slagschaduw van het boeketje en plak hem op deze laag.

- 15. Aktiveer de witte achtergrond. Onderste laag met het slotje.
- 16. Afbeelding/ canvasgrootte/ Breedte en Hoogte 16 Relatief aanvinken. , Kleur grijs
- 17. Aktiveer laag 1, CTRL + klik op het laagminiatuur. LAAT de SELECTIE staan !
- 18. Aktiveer terug de witte achtergrond.
- 19. CTRL + SHIFT + N (nieuwe laag) Selecteren/ Bewerken/ Vergroten 2 px - vul met zwart

- 20. CTRL + SHIFT + N (nieuwe laag) Laag/ ordenen/ naar achteren Selecteren/ Bewerken/ Vergroten 2 px - vul met rood #fd3c3e
- 21. CTRL + SHIFT + N (nieuwe laag)Laag/ ordenen/ naar achterenSelecteren/ Bewerken/ Vergroten 2 px vul met zwart
- 22. Selecteren/ omkeren
  Vul met rood.
  CTRL + J
  Laagstijl/ patroonbedekking kies je goudkleur patroon cas\_1d
- 23. Aktiveer de laag met de gouden kader. Laag / ordenen/ op voorgrond.
- 24. Plaats je naam of watermerk.

Zo dat was het dan.

Ben benieuwd naar je werk. Stuur het me in originele grootte.

Plaats ik het bij de andere werkjes.

Om ze te bekijken klik Hier

Vermeld wel je naam, het lesnummer, titel en dat het in Ps gemaakt is. Succes !

Vraagjes i.v.m de les stuur me een mailtje.

Het is verboden deze les geheel of gedeeltelijk te kopiëren.

De lessen staan geregistreed bij TWI

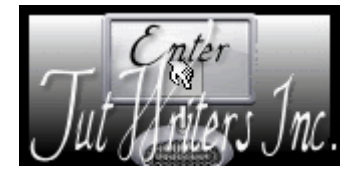

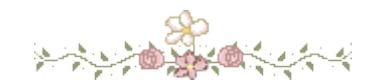